# **Advanced Query Training**

This training will cover the following advanced query topics:

- Any Join
- Expressions
- Subquery
- Union
- Outer Join

### Any Join

In many cases, you want to retrieve data from more than one record or specify criteria in your query from a second record. In these cases, you need to link (JOIN) at least two records in one query. First, we will review predefined joins.

### **Tables and Views**

A record listed in your list of records may be either a table or a view. A table physically stores data. A view is a logical representation of data and may consist of data from multiple tables depending on how the record was defined in Application Designer. Additionally, views may already have criteria associated with them. Therefore, it may be easier for users to create a query from a view rather than a table. If an appropriate view is not provided and requires data form multiple tables, the Query user must know which tables the data is stored, and how to join those tables.

A simple solution is for the Query user to submit a request to developers to create a view for them. Then within Query, the user will only have to access one record (a view) for the report and not have to worry about accessing multiple tables and defining additional criteria.

### Joins

A join enables the user to retrieve data from two or more records or specify criteria from more than one record. Whenever a join is defined, the records involved are linked based on common fields.

In Query, predefined joins can be generated as a *Record Hierarchy* join or a *Related Record* join. Since these types of joins are predefined, you do not have to add any criteria to link the records manually.

**Record Hierarchy-** Record Hierarchy joins use records that are parents or children of each other. The hierarchical relationship is defined by the *Parent Record* in the Application Designer.

**Related Record-** Related record joins use records from non-hierarchical records that are related by common fields. For example, description tables for common codes are related records. This relationship is determined by the Prompt Table edit defined for a field in the Application Designer.

Create a new query using predefined joins to retrieve specific information

- Create a New Query with the JOB record
- Select the three fields for output: *EMPLID*, *PAYGROUP*, *EMPL\_TYPE*

| Records Query Expressions Pr                             | rompts Fields         | Criteria Y Having | View SQL           | Preview              |
|----------------------------------------------------------|-----------------------|-------------------|--------------------|----------------------|
| Query Name: New Unsaved Query                            | Description:          |                   |                    |                      |
| View field properties, or use field as criteria in query | statement.            |                   | R                  | eorder / Sort        |
| Fields                                                   |                       | Customize   Find  | View All   🛗 🛛 Fir | st 🛃 1-3 of 3 🕨 Last |
| Col Record.Fieldname                                     | Format Ord XLAT       | Agg Heading Text  | Add Criteria       | Edit Delete          |
| 1 A.EMPLID - EmplID                                      | Char11                | ID                | 9.                 | Edit 📃               |
| 2 A.PAYGROUP - Pay Group                                 | Char3                 | Group             | 9.                 | Edit                 |
| 3 A.EMPL_TYPE - Employee Type                            | Char1                 | Туре              | 9.                 | Edit 🖃               |
| (Save As New Query Pr                                    | references Properties | New Union         |                    | eturn to Search      |

#### **Record Hierarchy Join**

L

To join records that share a common high-level key, select the **Query** tab and click the <u>Hierarchy Join</u> hyperlink. You'll see all the records that have a parent/child relationship to your selected record as shown in the following:

## Select record for hierarchy join Left Right PERSON - PERSON record EMPLOYMENT - EE General Employment Data B JOB - EE Job History B GPGB EE LOAN - Employee Loan GPGB EE OVRTIME - Overtime B GPGB EE PENSION - Employee Pension Details GPGB EE STLOAN - Student Loans GPGB EE TAXCRD - Tax credit record for EE B JOB EARNS DIST - EE Job Earnings Distribution B JOB JR - Job Junior B POSN EARNS DIST - Position Earnings Distribution Cancel • Select the EMPLOYMENT table from the list

The newly joined record and its fields are displayed below the first record. Notice that each record that is added to your query is assigned an incremental letter that represents an alias of the record.

The second record denotes that it was joined with the first record. In this example, EMPLOYMENT was joined with JOB.

| Records          | Query Expressions Prompts Fields                                     | Criteria Y Having Y View SQL Y Preview |
|------------------|----------------------------------------------------------------------|----------------------------------------|
| uery Name: N     | New Unsaved Query Description:                                       |                                        |
| Click folder nev | t to record to show fields. Check fields to add to query Uncheck fie | ields to remove from query Add         |
| additional reco  | rds by clicking the records tab. When finished click the fields tab. |                                        |
| Chosen Record    | ds                                                                   |                                        |
| Alias Recor      | rd                                                                   |                                        |
| E A JOB-         | EE Job History                                                       | Hierarchy Join                         |
|                  | OVMENT - EE Conoral Employment Data joined with A                    | Hierarchy Join                         |
| - DEWIL          | Ohadk All Fields                                                     |                                        |
|                  |                                                                      |                                        |
| Fields           | Find                                                                 | d   View All First 🗹 1-50 of 91 🕨 Last |
|                  | 🗁 EMPLID - EmpliD                                                    | Join PERSON - PERSON                   |
| 1000             |                                                                      | record                                 |
|                  | EMPL_RCD - Empl Rcd Nbr                                              | 7.                                     |
|                  | BENEFIT_RCD_NBR - Benefit Record Number                              | ¥+                                     |
|                  | HOME_HOST_CLASS - Home/Host Classification                           | ¥+                                     |
|                  | HIRE_DT - Hire Date                                                  | ¥ <b>+</b>                             |
|                  | REHIRE_DT - Rehire Date                                              | ¥4                                     |
|                  | CMPNY_SENIORITY_DT - Company Seniority Date                          | ¥+                                     |
|                  | SERVICE_DT - Service Date                                            | 94                                     |
|                  | PROF_EXPERIENCE_DT - Professional Experience Date                    | ¥ <b>+</b>                             |
|                  | LAST_VERIFICATN_DT - Last Verification Date                          | 94                                     |
|                  | EXPECTED_RETURN_DT - Expected Return Date                            | ¥+                                     |
|                  | TERMINATION_DT - Termination Date                                    | ¥4                                     |
|                  | LAST_DATE_WORKED - Last Date Worked                                  | 74                                     |
|                  | LAST_INCREASE_DT - Date Last Increase                                | ¥4                                     |
|                  | OWN SPERCENT CO - Owns 5% (or More) of Company                       | ¥.                                     |

• From the EMPLOYMENT table, select HIRE\_DT

### **Related Record Join**

The related records are specific to a field in one of the records previously selected. If a field has a related record, you will see it listed as a hyperlink across from the field name.

- Select the Query tab and from the JOB table locate the JOBCODE field
- Click the Join JOBCODE\_TBL- Job Codes hyperlink

| JOBCODE - Job Code             | Join JOBCODE TBL - Job | <b>%</b> |
|--------------------------------|------------------------|----------|
| POSITION_NBR - Position Number | Codes                  | <b>?</b> |

### Select join type

| Join Type                                                                                                    |
|----------------------------------------------------------------------------------------------------|
| <ul> <li>Join to filter and get additional fields (Standard Join)</li> <li>Join to get additional fields only (Left outer join)</li> </ul> |
| OK Cancel                                                                                                    |

• Click **OK** 

| Rec     | ords Q                           | uery Expressions               | Prompts              | Fields            | Criteria           | Having           | View SQL      | Preview |
|---------|----------------------------------|--------------------------------|----------------------|-------------------|--------------------|------------------|---------------|---------|
| Query   | Name: BYU_                       | TRN_RELATED                    | C                    | escription:       |                    |                  |               |         |
| Click f | folder next to r                 | ecord to show fields. Chec     | k fields to add to c | query. Unchecl    | fields to ren      | nove from query. | Add 2∲        |         |
| additi  | onal records b                   | by clicking the records tab. V | When finished clic   | ck the fields tal | ).                 |                  |               |         |
| Chose   | en Records                       |                                |                      |                   |                    |                  |               | 4       |
| Alia    | as Record                        |                                |                      |                   |                    |                  |               |         |
| (E)     | A JOB-EEJ                        | lob History                    |                      |                   |                    | <u>Hie</u>       | rarchy Join 📃 |         |
| Ē.      | B EMPLOYM                        | ENT - EE General Employr       | ment Data joined     | with A            |                    | <u>Hie</u>       | rarchy Join 🖃 |         |
|         | C JOBCODE                        | TBL - Job Codes joined v       | with A.JOBCODE -     | Job Code          |                    | Hie              | rarchy Join 📃 |         |
|         | С                                | heck All Fields                | Uncheck All Fie      | lds               |                    |                  |               |         |
|         | Fields                           |                                |                      | Fin               | 111/10/14 100      | First 🗐 a ra     | L L COL       |         |
|         | Tielus                           |                                |                      | FIN               | 11 <u>view 100</u> | FIISt 🗠 1-50     | of 127 Last   |         |
|         |                                  | SETID - SetID                  |                      |                   |                    |                  | <b>%</b>      |         |
|         |                                  | JOBCODE - Job Code             |                      |                   |                    |                  | ¥             |         |
|         |                                  | EFFDT - Effective Date         |                      |                   |                    |                  | ¥             |         |
|         |                                  | EFF_STATUS - Status as         | s of Effective Date  |                   |                    |                  | 74            |         |
|         |                                  | DESCR - Description            |                      |                   |                    |                  | 74            |         |
|         |                                  | DESCRSHORT - Short D           | Description          |                   |                    |                  | 74            |         |
|         |                                  | DESCRLONG - Descript           | tion                 |                   |                    |                  | 74            |         |
|         | JOB_FUNCTION - Job Function Code |                                |                      |                   |                    |                  |               |         |
|         |                                  | SETID_SALARY - Salary          | SetID                |                   |                    |                  | 74<br>©       |         |
|         |                                  | SAL_ADMIN_PLAN - Sal           | ary Administration   | n Plan            |                    |                  | ¥+            |         |
|         |                                  | GRADE - Salary Grade           |                      |                   |                    |                  | 9.            |         |

Your newly joined record appears below the others in the **Query** tab, under *Chosen Records*. Notice that the description for the Record Hierarchy join includes "*joined with* A" and for the related record join the description includes "*joined with* A.JOBCODE - Job Code".

- Select the **DESCR** field from JOBCODE
- Select the **Fields** tab

| Records          | Query              | Expressions $\gamma$ | Prompts     | Fi          | elds       |             | Crite     | ria Y Having     | View SQL         | Preview         | W          |
|------------------|--------------------|----------------------|-------------|-------------|------------|-------------|-----------|------------------|------------------|-----------------|------------|
| Query Name: B    | BYU_TRN_RELA       | TED                  |             | Descri      | iption     | :           |           |                  |                  |                 |            |
| View field prope | erties, or use fie | Id as criteria in qu | ery stateme | ent.        |            |             |           |                  | l                | Reorder / So    | ort        |
| Fields           |                    |                      |             |             |            |             |           | Customize   Find | View All   🖩 🛛 🛛 | First 🖪 1-5 o   | f 5 🕑 Last |
| Col Record.Fie   | ldname             |                      |             | Format      | <u>Ord</u> | <u>XLAT</u> | Aqq       | Heading Text     | Add Criteria     | a Edit          | Delete     |
| 1 A.EMPLID -     | EmpIID             |                      |             | Char11      |            |             |           | ID               | 94               | Edit            | -          |
| 2 A.PAYGRO       | UP - Pay Group     |                      |             | Char3       |            |             |           | Group            | 94               | Edit            |            |
| 3 A.EMPL_TY      | (PE - Employee     | Туре                 |             | Char1       |            |             |           | Туре             | 94               | Edit            | -          |
| 4 B.HIRE_DT      | F - Hire Date      |                      |             | Date        |            |             |           | Hire Date        | 94               | Edit            | -          |
| 5 C.DESCR -      | - Description      |                      |             | Char30      |            |             |           | Descr            | <b>%</b>         | Edit            | -          |
| (📄 Save)         | Save As            | <u>New Query</u>     | Preferenc   | es <u>F</u> | roper      | <u>ties</u> | <u>Ne</u> | ew Union         | Q                | Return to Searc | h          |

• Let's preview the query.

You can create queries based on multiple tables even when the table you're joining is not in the parent hierarchy or related record hierarchy. You manually link the tables to retrieve the most correct output.

### **Enabling the Auto Join Feature**

You can join any record in your dictionary tree to your currently selected record(s). PeopleSoft Query can determine the conditions of the Any Join with the Auto Join option.

Let's say you want to retrieve some information about students and the companies/customers they work for. For this example, you need to pull data from both the Student\_Data table and the Customer table.

| Student_Data     | Customer          |
|------------------|-------------------|
| Student_ID (Key) | Customer_ID (Key) |
| Name             | Descr             |
| Customer ID      |                   |

After doing an Any Join and selecting the Student\_ID and Name fields from the Student\_Data record and the Descr field from the Customer record, the SQL would read as follows:

SELECT A.Student\_ID, A.Name, B.Descr FROM Student\_Data A, Customer B WHERE A.Customer\_ID = B.Customer\_ID

The WHERE clause is criteria that the Any Join would create. This criteria would be found under the Criteria tab. With the Auto Join option enabled, criteria is automatically added linking the common keys (Customer\_ID) between two records.

Auto Join is automatically enabled; you can turn it off using the Preferences link in Query Manager. If the Auto Join is not enabled, you will need to create the necessary join criteria.

Click the Preferences hyperlink.

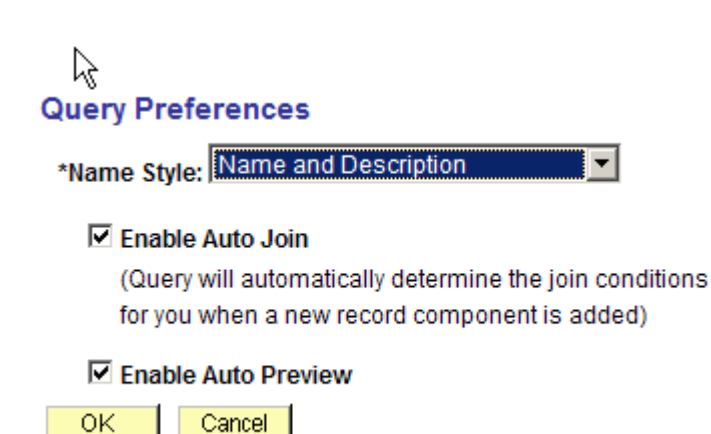

Auto Join performs the join on all matching key fields (excluding EFFDT and EFFSEQ).

### **Cartesian Joins**

When two or more records are joined, if the proper join criteria are not established (usually based on mutual KEY FIELDS) in the Query, a Cartesian Join may occur. A Cartesian Join takes the data from the first row of table A and joins it with every row of data from table B, then repeats for every row of data in table A. This does not provide the desired result and needlessly ties up the database server. It could even cause your query to time out.

The ability to create Any Joins can be disabled by user in the permission lists that are tied to their roles.

### Expressions

Expressions are a way of adding fields to a query, in addition to the fields of the selected record(s). These fields can be used for outputs as well as for defining criteria.

Expressions allow the creation of calculations in a Query. Calculations are rarely stored in a relational database. Calculations are typically processed when a query is run.

To create a user-defined calculation (expression) in a query, you need to know the SQL specific syntax for the expression.

#### **Reasons to use expressions:**

- As columns in the query output
- As comparison values in selection criteria
- To create outer joins
- To translate coded values
- To use SQL commands

#### **Creating Expressions in Queries**

Expressions are calculations the Query Manager performs on behalf of a query. They are used to calculate a value that the database doesn't provide. They can be used in two ways: as columns in the query output or in its criteria.

### Using Expressions as Columns in Query Output

An expression can be treated as a field in the query. When selected for output, you can change its column heading or sort by it.

Create a query that displays a list of employees and adds years to their years of related work experience.

- Create a new query using the PERS\_DATA\_EFFDT record
- Select these fields: EMPLID, YEARS\_OF\_EXP

| Records         | Query              | Expressions           | Prompts      | Fie         | elds         |             | Crite | ria 丫   | Having               | View SQ      | iL Y Pr     | eview           |
|-----------------|--------------------|-----------------------|--------------|-------------|--------------|-------------|-------|---------|----------------------|--------------|-------------|-----------------|
| Query Name:     | New Unsaved Q      | uery                  |              | Descri      | ption        | :           |       |         |                      |              |             |                 |
| View field prop | erties, or use fie | eld as criteria in qu | iery stateme | nt.         |              |             |       |         |                      |              | Reorde      | r / Sort        |
| Fields          |                    |                       |              |             |              |             | (     | Customi | <u>ze   Find  </u> V | /iew All   🛄 | First 🖪     | 1-2 of 2 🕩 Last |
| Col Record.Fie  | eldname            |                       |              | Format      | Ord          | <u>XLAT</u> | Aqq   | Headin  | q Text               | Add Crite    | eria Edit   | Delete          |
| 1 A.EMPLID      | - EmplID           |                       |              | Char11      |              |             |       | ID      |                      | 9            | E           | dit 📃           |
| 2 A.YEARS_      | OF_EXP - Years     | of Work Experien      | се           | Num4.1      | $\mathbb{R}$ |             |       | Rel Wo  | rk Exper             | 9            | E           | dit 📃           |
| 📳 Save          | Save As            | New Query             | Preference   | <u>es P</u> | roper        | ties        | Ne    | w Union |                      | (            | Q Return to | Search          |

Next, narrow the criteria by removing employees that have less than 10 years experience by adding the following criteria:

| Records        | Query E                                      | Expressions $\gamma$ | Prompts    | F              | ields      | Criteria     | Having            | View SQL      | Preview        |
|----------------|----------------------------------------------|----------------------|------------|----------------|------------|--------------|-------------------|---------------|----------------|
| Query Name: Ne | w Unsaved Qu                                 | Jery                 |            | Des            | cription:  |              |                   |               |                |
| Add Criteria   | Group Criter                                 | ria Reorder          | r Criteria |                |            |              |                   |               |                |
| Criteria       |                                              |                      |            |                |            | Cus          | tomize   Find   🗮 | First 🛃 1-2 o | f 2 🕑 Last     |
| Logical        | Expression1                                  | xpression1           |            | Condition Type |            | Expressi     | on 2              | Edit          | Delete         |
| <b>•</b>       | A.EFFDT - Ef                                 | fective Date         |            | Eff Date <=    |            | Current D    | ate               | Edi           | t 🖃            |
| AND            | A.YEARS_OF_EXP - Years of Work<br>Experience |                      | Work       | greater than   |            | 10           |                   | Edit          |                |
| Save)          | Save As                                      | New Query            | Preferer   | nces           | Properties | <u>New U</u> | Inion             | QRet          | turn to Search |
|                |                                              |                      | N          |                |            |              |                   |               |                |

Next, create a simple calculation that will add 10 to the reported work experience.

Select the Expression tab and click the Add Expression button

| *Expression | on Type:      |     | Length: | 24       |
|-------------|---------------|-----|---------|----------|
| 🗆 Aggre     | gate Function |     | Decima  | als:     |
| Expressi    | ion Text:     |     |         |          |
| A.YEARS     | _OF_EXP + 10  |     |         | I        |
|             |               |     |         | <b>v</b> |
|             | Add Prompt    | Ado | l Field |          |
| OK          | Cancel        |     |         |          |

*Expression Type*- Select the data type of the value that this expression returns.

*Length-* Enter the maximum length of the string. If you selected *Number* or *Signed Number* as the expression type, enter the number of digits in the Integer box and the number of digits to the right of the decimal in the Decimals box. Make sure the Integer box is big enough, it will truncate the number if the size is not large enough.

Aggregate Function- Select to create an aggregate function such as Sum, Avg, or Count.

Add Prompt- Click to add a prompt as part of your expression

• Enter the expression shown above in the Expression Text box.

To display the result of the calculation (expression) in the query's output, click the Use as Field hyperlink. Select the field tab and compare with the following:

| Records         | Query                                                               | Expressions V     | Prompts    | Fie     | elds       |             | iteria               | Having Y             | View SQL  | Previe        | w           |
|-----------------|---------------------------------------------------------------------|-------------------|------------|---------|------------|-------------|----------------------|----------------------|-----------|---------------|-------------|
| Query Name:     | New Unsaved Qu                                                      | uery              |            | Descri  | ption:     |             |                      |                      |           |               |             |
| View field prop | View field properties, or use field as criteria in query statement. |                   |            |         |            |             |                      |                      |           |               |             |
| Fields          |                                                                     |                   |            |         |            |             | <u>Cust</u>          | tomize   Find   View | All I 🛗   | First 🛃 1-3 a | of 3 🕑 Last |
| Col Record.Fie  | eldname                                                             |                   | ļ          | Format  | <u>Ord</u> | <u>XLAT</u> | l <mark>qq</mark> He | eading Text          | Add Crite | ria Edit      | Delete      |
| 1 A.EMPLID      | - EmplID                                                            |                   | (          | Char11  |            |             | ID                   | 1                    | 9         | Edit          |             |
| 2 A.YEARS_      | OF_EXP - Years                                                      | of Work Experienc | e I        | Num4.1  |            |             | R                    | el Work Exper        | 9         | Edit          | -           |
| 3 A.YEARS_      | OF_EXP + 10                                                         |                   | I          | Num24.0 | )          |             | A.'<br>10            | YEARS_OF_EXP +<br>)  | 9         | Edit          |             |
| 📳 Save          | Save As                                                             | New Query         | Preference | es P    | roper      | ties.       | <u>New U</u>         | Inion                | C         | Return to Sea | rch)        |

Let's preview the query.

| Records | Query | Expressions | Prompts | <u>Fields</u> | Criteria | Having | View SQL | Preview | 1 |
|---------|-------|-------------|---------|---------------|----------|--------|----------|---------|---|
|         |       |             |         |               |          |        |          | -       |   |

| View All   Rerun Query   Download to Excel |           |                | First 🗹 1-100 of 563 🕨 Last |
|--------------------------------------------|-----------|----------------|-----------------------------|
|                                            | ID        | Rel Work Exper | A.YEARS_OF_EXP + 10         |
| 1                                          | 000714722 | 25.0           | 35                          |
| 2                                          | 000747442 | 89.7           | 99                          |
| 3                                          | 001561909 | 13.2           | 23                          |
| 4                                          | 005951038 | 20.4           | 30                          |
| 5                                          | 006465846 | 24.7           | 34                          |
| 6                                          | 006735701 | 12.0           | 22                          |
| 7                                          | 007037922 | 22.3           | 32                          |
| 8                                          | 007111996 | 18.6           | 28                          |
| 9                                          | 007456124 | 51.7           | 61                          |
| 10                                         | 007928665 | 40.8           | 50                          |
| 11                                         | 008750376 | 17.3           | 27                          |

The SQL should be as follows:

| Records Query Expressions                                                                                                    | Y Prompts Y Fields Y                                        | Criteria / Having | View SQL Preview |
|----------------------------------------------------------------------------------------------------|-------------------------------------------------------------|-------------------|------------------|
| Query Name: New Unsaved Query                                                                                                    | Description:                                                |                   |                  |
| Query SQL:<br>SELECT A EMPLID, A YEARS_OF_EXP, A YE<br>FROM PS_PERS_DATA_EFFDT A, PS_PER<br>WHERE A EMPLID = A1.EMPLID<br>AND A1.ROWSECCLASS = 'BYUDPUSA'<br>AND (A EFFDT =<br>(SELECT MAX(A_ED.EFFDT) FROM PS_<br>WHERE A EMPLID = A_ED.EMPLID<br>AND A_ED.EFFDT <= SYSDATE)<br>AND A.YEARS_OF_EXP > 10 ) | EARS_OF_EXP + 10<br>RS_SRCH_QRY A1<br>_PERS_DATA_EFFDT A_ED |                   |                  |

### **Maintaining Expressions**

You maintain expressions on the Expressions page. You can:

- View all expressions
- Modify expressions by clicking the appropriate Edit button
- Delete expressions using the appropriate Delete button

### **Using Expressions in Criteria**

In the query you just created, suppose you want to show only those employees who will have between 35 and 40 years in 10 years. To do so, add your expression to a row of criteria as follows:

| Records                                    | Query Y Expressions Y Prompts                | Fields                 | Criteria Having      | View SQL Y Preview      |  |  |  |  |  |
|--------------------------------------------|----------------------------------------------|------------------------|----------------------|-------------------------|--|--|--|--|--|
| Query Name: New Unsaved Query Description: |                                              |                        |                      |                         |  |  |  |  |  |
| Add Criteria                               | Group Criteria Reorder Criteria              | ]                      |                      |                         |  |  |  |  |  |
| Criteria                                   |                                              |                        | Customize   Find   🚟 | First 🛃 1-3 of 3 🕩 Last |  |  |  |  |  |
| Logical                                    | Expression1                                  | Condition Type         | Expression 2         | Edit Delete             |  |  |  |  |  |
| •                                          | A.EFFDT - Effective Date                     | Eff Date <=            | Current Date         | Edit 📃                  |  |  |  |  |  |
| AND 💌                                      | A.YEARS_OF_EXP - Years of Work<br>Experience | greater than           | 10                   | Edit                    |  |  |  |  |  |
| AND 💌                                      | A.YEARS_OF_EXP + 10                          | between                | 35 AND 40            | Edit 📃                  |  |  |  |  |  |
| 🖶 Save)                                    | Save As <u>New Query</u> Prefere             | nces <u>Properties</u> | New Union            | Q Return to Search      |  |  |  |  |  |

### **Using Prompts in Expressions**

What if you want to project out 15, 20, or 30 years? First create a prompt and then edit your expression to include the new runtime prompt.

| Later romper roperties  |                               |
|-------------------------|-------------------------------|
| Field Name:<br>Q        | *Heading Type:<br>Text        |
| *Type:<br>Number        | Heading Text:<br>Years to Add |
| *Format:                | *Unique Prompt Name:<br>BIND1 |
| Length: 11<br>Decimals: | k}                            |
| *Edit Type:             | Prompt Table:                 |
| No Table Edit           | Q                             |
| OK                      |                               |

Edit Prompt Properties

Edit the expression to include the runtime prompt as follows:

| *Expression Type:  |            |
|--------------------|------------|
| Number             | Length: 24 |
| Aggregate Function | Decimals:  |
| Expression Text:   |            |
| A.YEARS_OF_EXP +:1 |            |
|                    |            |
|                    |            |
|                    | I          |
| Add Prompt         | Add Field  |
| OK                 |            |

### **Creating Expressions Using Literals**

Literals are text placeholders. They are useful for combining text from two columns in a query.

For instance, rather than have a separate column for an employees address, city, state and zip code, you can use an expression to combine them into one field.

Create a query using PERSON\_ADDRESS

- Select the following fields: EMPLID, ADDRESS1, CITY, STATE, POSTAL
- Add the criteria that the **STATE** field must equal WA (to narrow the results)

The Oracle concatenation operator is  $\|$  . Text literals are always surrounded by single quotes (').

Next, select the Expression tab and click on the Add Expression button. Complete the following expression:

| *Expressio | on Type:<br>aracter        | -           | Length:         |         |
|------------|----------------------------|-------------|-----------------|---------|
| Aggree     | gate Function              |             | Decima          | als:    |
| Expressi   | on Text:                   |             |                 |         |
| A.ADDRE    | SS1    ' '    A.CITY    ', | '    A.STAT | E    ''    A.PC | OSTAL 🔺 |
|            |                            |             |                 |         |
|            |                            |             |                 |         |
|            |                            |             |                 | ~       |
|            | Add Prompt                 | Add         | l Field         |         |
| OK         | Cancel                     |             |                 |         |

• Click the **OK** button and click on the <u>Use as Field</u> hyperlink. Select the Fields tab and then click on the Edit button. Change the heading text to "Full Address"

| Records                                                             | Query              | Expressions 丫          | Prompts    | Fi          | elds   |             | Crite | ria 👔 Havin      | g 🍸 View SQL     | Previe          | w          |
|---------------------------------------------------------------------|--------------------|------------------------|------------|-------------|--------|-------------|-------|------------------|------------------|-----------------|------------|
| Query Name: BYL                                                     | J_TRN_LITER        | ALS                    |            | Descr       | iption | :           |       |                  |                  |                 |            |
| View field properties, or use field as criteria in query statement. |                    |                        |            |             |        |             |       |                  |                  |                 |            |
| Fields                                                              |                    |                        |            |             |        |             |       | Customize   Find | View All   🛄 🛛 F | irst 🖪 1-6 o    | f 6 🕑 Last |
| Col Record.Field                                                    | name               |                        |            | Format      | Ord    | <u>XLAT</u> | Aqq   | Heading Text     | Add Criteria     | Edit            | Delete     |
| 1 A.EMPLID - E                                                      | mpIID              |                        |            | Char11      |        |             |       | ID               | 9.               | Edit            |            |
| 2 A.ADDRESS1                                                        | 1 - Address Lin    | e 1                    |            | Char55      |        |             |       | Address 1        | 9 <mark>4</mark> | Edit            |            |
| 3 A.CITY - City                                                     |                    |                        |            | Char30      |        |             |       | City             | 9 <mark>.</mark> | Edit            |            |
| 4 A.STATE - Sta                                                     | ate                |                        |            | Char6       |        |             |       | State            | 9 <mark>.</mark> | Edit            |            |
| 5 A.POSTAL - P                                                      | ostal Code         |                        |            | Char12      |        |             |       | Postal           | 9.               | Edit            |            |
| 6 A.ADDRESS1<br>A.POSTAL                                            | 1    ' '    A.CITY | ', '    A.STATE    ' ' | II         | Text        |        |             |       | Full Address     | <b>%</b>         | Edit            |            |
| Save) S                                                             | ave As             | New Query              | Preference | <u>es F</u> | rope   | rties       | Ne    | w Union          | Q                | Return to Searc | »h)        |

Here is a Preview of the Query:

| 1 | Records | Query | Expressions | Prompts | Fields | Criteria | Having | View SQL | Preview |
|---|---------|-------|-------------|---------|--------|----------|--------|----------|---------|

| View | All   Rerun Q | uery   Download to Excel  |           | First 🖪 1-100 of 4406 🕨 Las |        |                                             |
|------|---------------|---------------------------|-----------|-----------------------------|--------|---------------------------------------------|
|      | ID            | Address 1                 | City      | State                       | Postal | A.ADDRESS1    ' '    A.CITY                 |
| 1    | 444159915     | 3742 S 160th St           | TUKWILA   | WA                          | 98188  | 3742 S 160th St TUKWILA, WA 98188           |
| 2    | 660574177     | 17040 12th Ave NW         | SEATTLE   | WA                          | 98177  | 17040 12th Ave NW SEATTLE, WA 98177         |
| 3    | 700486623     | 24122 Carter Rd           | BOTHELL   | WA                          | 98021  | 24122 Carter Rd BOTHELL, WA 98021           |
| 4    | 653653977     | 1406 143rd Ave NE         | Bellevue  | WA                          | 98007  | 1406 143rd Ave NE Bellevue, WA 98007        |
| 5    | 723050974     | 3206 4th Ave W            | SEATTLE   | WA                          | 98119  | 3206 4th Ave W SEATTLE, WA 98119            |
| 6    | 792175044     | 527 Yakima St, Apt M      | WENATCHEE | WA                          | 98801  | 527 Yakima St, Apt M WENATCHEE, WA 98801    |
| 7    | 893343901     | 8935 160th Avenue NE C221 | REDMOND   | WA                          | 98052  | 8935 160th Avenue NE C221 REDMOND, WA 98052 |
| 8    | 890035807     | 804 Mt. Aix Way           | YAKIMA    | WA                          | 98901  | 804 Mt. Aix Way YAKIMA, WA 98901            |
| 9    | 834794618     | 8402 NE 153rd Ave.        | VANCOUVER | WA                          | 98682  | 8402 NE 153rd Ave. VANCOUVER, WA 98682      |
| 10   | 019242672     | 7916 NE 22nd Street       | MEDINA    | WA                          | 98039  | 7916 NE 22nd Street MEDINA, WA 98039        |
| 11   | 181049124     | 18241 73rd Ave. NE #205   | KENMORE   | WA                          | 98028  | 18241 73rd Ave. NE #205 KENMORE, WA 98028   |
| 12   | 768155983     | 18241 73rd Ave. NE #205   | KENMORE   | WA                          | 98028  | 18241 73rd Ave. NE #205 KENMORE, WA 98028   |
| 13   | 157431629     | 11009 178th Ct. NE        | REDMOND   | WA                          | 98052  | 11009 178th Ct. NE REDMOND, WA 98052        |
| 14   | 074054177     | 3311 NW 14th Avenue       | CAMAS     | WA                          | 98607  | 3311 NW 14th Avenue CAMAS, WA 98607         |
| 15   | 580793135     | 4106 S Stone              | Spokane   | WA                          | 99223  | 4106 S Stone Spokane, WA 99223              |
|      |               |                           |           |                             |        |                                             |

The SQL should be as follows:

```
      Records
      Query
      Expressions
      Prompts
      Fields
      Criteria
      Having
      View SQL
      Preview

      Query Name:
      New Unsaved Query
      Description:

      Query SQL:
      SELECT A EMPLID, A ADDRESS1, A CITY, A STATE, A POSTAL, A ADDRESS1 || '' || A CITY || ',' || A STATE || '' || A POSTAL A ADDRESS_TYPE

      FROM PS_PERSON_ADDRESS A
      WHERE A STATE = 'WA'
```

### Subquery

You use subqueries to check for information in another query and return that result set to use in the parent (original) query. You can also check for a value in another query and use it in the parent query.

#### **Using Subqueries**

A subquery is a query within a query. You use subqueries to compare a value for a field in the original query to the results of a second query. Within the WHERE clause (Criteria tab) of a query, you reference another query. Subqueries can:

- Produce a single value or a list of values
- Produce a single value that the query uses for comparison
- Return a value of true or false

The *Condition Type* that you specify in your criteria determines what the subquery returns to the query.

Although a subquery can only retrieve one data field from a single record, the subquery can contain a join. You can use this feature to specify criteria based on two records.

To set up a subquery, access the Criteria tab and specify subquery for Expression 2 Type, then click the <u>Define/Edit Subquery</u> hyperlink.

You are taken to the Records tab to select a record for the subquery definition.

### **Creating Subqueries**

Create a query to identify employees where their department head has over 20 years related experience.

Create a new query based on the EMPLOYEES record.

- Select the follow field: **EMPLID**
- Add Criteria for the **SUPERVISOR\_ID** field with the condition type of *in list* and the Expression Type of Subquery. Select the <u>Define/Edit Subquery</u> link

### **Edit Criteria Properties**

| Choose Expression 1 Type<br>© Field<br>O Expression | Expression 1 Choose Record and Field Record Alias.Fieldname: A.SUPERVISOR_ID - Supervisor I |
|-----------------------------------------------------|---------------------------------------------------------------------------------------------|
| *Condition Type:                                    | in list                                                                                     |
| Choose Expression 2 Type<br>O In List<br>O Subquery | Expression 2           Define Subquery           Define/Edit Subquery                       |
| OK                                                  |                                                                                             |

• Next, you will be taken to the Record tab where you will identify the record for the subquery. Select the <u>Add Record</u> link for PERS\_DATA\_EFFDT.

| Records Query Expressions Prompts                        | Fields                  | Criteria Y Having | View SQL Preview          |  |  |  |  |  |  |
|----------------------------------------------------------|-------------------------|-------------------|---------------------------|--|--|--|--|--|--|
| Query Name: New Unsaved Query                            | Description:            |                   |                           |  |  |  |  |  |  |
| Working on selection: Subguery for A SUPERVISOR ID - Sur | envisor ID              |                   | Subquery/Union Navigation |  |  |  |  |  |  |
| Find on Existing Depart                                  | Find on Existing Record |                   |                           |  |  |  |  |  |  |
| Find an Existing Record                                  |                         |                   |                           |  |  |  |  |  |  |
| Search By: Record Name 💽 begins with                     | PERS                    |                   |                           |  |  |  |  |  |  |
| Coards Advanced Departs                                  |                         |                   |                           |  |  |  |  |  |  |
| Advanced Search                                          |                         |                   |                           |  |  |  |  |  |  |
| Search Results                                           |                         |                   |                           |  |  |  |  |  |  |
| Record Customize   Find   Via                            | ow All I Eirst          | 4 20 -6 20 E Last |                           |  |  |  |  |  |  |
| Recname                                                  | Add Record              | Show Fields       |                           |  |  |  |  |  |  |
| PERSON - PERSON record                                   | Add Record              | Show Fields       |                           |  |  |  |  |  |  |
| PERSONAL_DATA - Emplid / Name                            | Add Record              | Show Fields       |                           |  |  |  |  |  |  |
| PERSONAL_DTA_VW - EE Personal Data View                  | Add Record              | Show Fields       |                           |  |  |  |  |  |  |
| PERSONAL_DT_FST - PERSONAL_DT_FST                        | Add Record              | Show Fields       |                           |  |  |  |  |  |  |
| PERSONAL_PHONE - Personal Data - Phone Numbers           | Add Record              | Show Fields       |                           |  |  |  |  |  |  |
| PERSONAL_VW - Personal Data Name View                    | Add Record              | Show Fields       |                           |  |  |  |  |  |  |
| PERSONNEL - Personal/Employmt/Job-One Date               | Add Record              | Show Fields       |                           |  |  |  |  |  |  |
| PERSONNEL_ESP - Personal Spanish Data                    | Add Record              | Show Fields       |                           |  |  |  |  |  |  |
| PERSONNEL_HIST - Personal/Employmt/Job-Dt Range          | Add Record              | Show Fields       |                           |  |  |  |  |  |  |
| PERSONNEL_RPT - Personnell Rpt Snapshot                  | Add Record              | Show Fields       |                           |  |  |  |  |  |  |
| PERSON_ADDRESS - Person's Current Addresses              | Add Record              | Show Fields       |                           |  |  |  |  |  |  |
| PERSON_NAME - Current Primary Name View                  | Add Record              | Show Fields       |                           |  |  |  |  |  |  |
| PERSON_NPC_VW - PERSON record                            | Add Record              | Show Fields       |                           |  |  |  |  |  |  |
| PERS_APPL_INFO - Effective Dated Pers App Data           | Add Record              | Show Fields       |                           |  |  |  |  |  |  |
| PERS_CNTRCT_TYP - Contract Type                          | Add Record              | Show Fields       |                           |  |  |  |  |  |  |
| PERS_DATA_EFFDT - Effective Dated Personal Data          | Add Record              | Show Fields       |                           |  |  |  |  |  |  |
| PERS_NID - PERS_NID Record                               |                         |                   |                           |  |  |  |  |  |  |
| PERS_NID_VW - Personnal_NID View                         | Add Record              | Show Fields       |                           |  |  |  |  |  |  |
| PERS_REGIST_BEL - Empl Registration Number - BEL         | Add Record              | Show Fields       |                           |  |  |  |  |  |  |
| PERS_SRCH_GBL - Search Vw-EE Core Data                   | Add Record              | Show Fields       |                           |  |  |  |  |  |  |
| Save As <u>New Query</u> Preferences                     | <u>Properties</u>       | New Union         | Q Return to Search        |  |  |  |  |  |  |

• Next, you will be taken to the Query tab where you will identify the values which will be added to the list in the Parent Query. Click on the <u>Select</u> hyperlink for the EMPLID field. *Only one field should be selected as output for the subquery*.

| Records                                                                                                    | Jery Expressions                                                                                                    | Prompts Fields                                                            | Criteria        | Having         | View SQL Y                 | Preview |  |  |  |
|----------------------------------------------------------------------------------------------------|----------------------------------------------------------------------------------------------------|---------------------------------------------------------------------------|-----------------|----------------|----------------------------|---------|--|--|--|
| Query Name: New Unsaved Query Control Description: Working on selection: Subquery for A.SUPERVISOR ID - Supervisor ID Subquery/Union Navigation |                                                                                                    |                                                                           |                 |                |                            |         |  |  |  |
| Add additional records by clicking the records tab. When finished select a single field for this subquery and you will be $\frac{2}{2}$         |                                                                                                    |                                                                           |                 |                |                            |         |  |  |  |
| Alias Record                                                                                                    | Alias Record       B PERS_DATA_EFFDT - Effective Dated Personal Data                                                                                                    |                                                                           |                 |                |                            |         |  |  |  |
| Fields                                                                                                    |                                                                                                    |                                                                           | Find   View All | First 🖪 1-50 d | of 75 🕨 Last               |         |  |  |  |
| Select Select<br>Select Select<br>Select<br>Select<br>Select<br>Select<br>Select<br>Select<br>Select<br>Select                                  | EMPLID - EmpIID<br>EFFDT - Effective Date<br>PER_TYPE - Person Type<br>MAR_STATUS - Marital Sta<br>MAR_STATUS_DT - Marital<br>SEX - Gender<br>AGE_STATUS - Age 18 or 0<br>HIGHEST_EDUC_LVL - Hi<br>FT_STUDENT - Full-Time<br>LANG_CD - Language Com | itus<br>I Status Date<br>Older<br>ighest Education Level<br>Student<br>de |                 |                | ው። ው። ው። ው። ው። ው። ው። ው። ው። |         |  |  |  |

• Next you will create the necessary criteria for the subquery. The subquery should return a list of EMPLID's of managers that have more than 20 years of experience. From the Criteria tab click on the Add Criteria button and add the following criteria:

| Records          | Query Expressions Prompts                    | Fields                 | Criteria Having           | View SQL Preview        |
|------------------|----------------------------------------------|------------------------|---------------------------|-------------------------|
| Query Name: Ne   | w Unsaved Query                              | Description:           |                           |                         |
| Working on seled | ction: Subquery for A.SUPERVISOR_ID -        |                        | Subquery/Union Navigation |                         |
| Add Criteria     | Group Criteria Reorder Criteria              | ]                      |                           |                         |
| Criteria         |                                              |                        | Customize   Find   📕      | First 🛃 1-2 of 2 🕩 Last |
| Logical          | Expression1                                  | Condition Type         | Expression 2              | Edit Delete             |
| •                | B.EFFDT - Effective Date                     | Eff Date <=            | Current Date              | Edit 📃                  |
| AND 💌            | B.YEARS_OF_EXP - Years of Work<br>Experience | greater than           | 20                        | Edit                    |
| 📳 Save) 💡        | Save As <u>New Query</u> Prefere             | nces <u>Properties</u> | New Union                 | Q Return to Search      |

**Important!** When the data being retrieved by the subquery is dependant upon data retrieved by the parent query, the subquery must be linked to the parent query. The subquery cannot be run independently.

Notice the <u>Subquery/Union Navigation</u> hyperlink; this is how you navigate between the parent query and the subquery.

The SQL should be as follows:

| Records Query Express                                                                                                    | sions 👔 Prompts 🦷                                                                                                    | Fields Y C   | riteria 🗡 Having | View SQL Preview          |
|----------------------------------------------------------------------------------------------------|----------------------------------------------------------------------------------------------------|--------------|------------------|---------------------------|
| Query Name: BYU_TRN_SUBQUERY                                                                                                    | De                                                                                                    | escription:  |                  |                           |
| Working on selection: Top Level of Qu                                                                                                    | ery                                                                                                    |              |                  | Subquery/Union Navigation |
| Query SQL:<br>SELECT A EMPLID<br>FROM PS_EMPLOYEES A, PS_EMPLI<br>WHERE A EMPLID = A1.EMPLID<br>AND A EMPL_RCD = A1.EMPL_RCD<br>AND A1.ROWSECCLASS = 'BYUDPU<br>AND (A EFFDT =<br>(SELECT MAX(A_ED.EFFDT) FRO<br>WHERE A EMPLID = A_ED.EMPLI<br>AND A_EMPL_RCD = A_ED.EMPLI<br>AND A_EFFSEQ =<br>(SELECT MAX(A_ES.EFFSEQ) FR<br>WHERE A.EMPLID = A_ES.EMPLI<br>AND A.EFFSEQ =<br>(SELECT MAX(A_ES.EFFSEQ) FR<br>WHERE A.EMPLID = A_ES.EMPLI<br>AND A.EFFDT = A_ES.EMPLI<br>AND A.SUPERVISOR_ID IN (SELEC<br>FROM PS_PERS_DATA_EFFDT B, PS<br>WHERE B.EMPLID = B1.EMPLID<br>AND B1.ROWSECCLASS = 'BYUDPI<br>AND (B.EFFDT =<br>(SELECT MAX(B_ED.EFFDT) FRO<br>WHERE B.EMPLID = B_ED.EMPLII<br>AND B_ED.EFFDT <= SYSDATE)<br>AND B_ED.EFFDT <= SYSDATE)<br>AND B_ED.EFFDT <= SYSDATE) | MT_SRCH_QRY A1<br>)<br>JSA'<br>M PS_EMPLOYEES A_ED<br>D<br>RCD<br>OM PS_EMPLOYEES A_E:<br>D<br>RCD<br>ST B.EMPLID<br>S_PERS_SRCH_QRY B1<br>USA'<br>M PS_PERS_DATA_EFFD<br>D | S<br>DT B_ED |                  |                           |
| Save As New C                                                                                                    | Query Preferences                                                                                                    | Properties   | New Union        | Q Return to Search        |

### Union

When a join is used in a query, the resulting output is from that data which the selected records have in common. Unions allow a query to define multiple SELECT statements and execute them at the same time and to consolidate the results into one output. Unions can be used to combine records that have no fields in common and to retrieve similar data from unrelated records in one query.

A Union is two (or more) separate select statements that are brought together in the same query. There are three rules you must follow when using a Union- both select statements must have:

- Same number of fields for selected outputs
- Same field types
- Same field order

When using a union, create the first SELECT statement then click on the <u>New Union</u> hyperlink at the bottom of the Query Manager pages. This action allows the creation of an additional SELECT statement.

Keep in mind the following points when using Unions:

- The sorting and headings are established in the first select statement
- You cannot retrieve the long or short translate description in a Union

- Unions are automatically Distinct
- You can have more than two SELECT statements; security options can limit the number of Unions a user can create within one query
- Expressions and prompts appear at the bottom, once
- It is difficult to tell at first which prompts or expressions you are looking at
- Each SELECT statement can have its own criteria

As an example, let's say that you want a query that returns the codes and descriptions of all Deduction Codes as well as all Job Codes. This isn't very practical, but it serves as a good example of the use of Union. The only way to get this query is to use two separate SELECT statements and join them with a Union.

Create a new query using the JOBCODE\_TBL record

• Select the following fields: **JOBCODE**, **DESCR** 

Previewing this query shows us that there are 2639 job codes currently in the system.

- Select the Fields tab and click on the <u>New Union</u> hyperlink.
- Next you will be taken to the Record tab where you will identify the record for the next SELECT statement. Search for the DEDUCTION\_TBL record, and click on the <u>Add Record</u> hyperlink.
- Select **DEDCD** and **DESCR** in that order

Now when we preview the query we get 2749 rows back, which now include all Deduction Codes and Job Codes. The problem, however, is now we can't tell apart the two. We will now add a literal to our query that specifies what data each row contains.

### **Using Literals as Placeholders**

Literals can be used as placeholders, or pieces of text. Earlier in this training literals were used in an expression to concatenate the pieces of an address into one field. Literals are also useful in creating complex Unions. When a Union is created, it is required that each SELECT statement have the same number of fields (The fields don't have to be the same). This is where applying literals as placeholders comes in handy.

To help in our previous query, we will create a third row of data that will be populated with JOB if the row contains a job code and with DEDUCTION if the row contains a deduction code.

- Select the Expressions tab and note that you are **Working on selection:** Top Level of Query
- Click the Add Expression button and create an expression with an expression type of Character and a length of 10. Enter 'JOB' in the Expression Text box. The result should be as follows:

| *Expression Type:  |            |
|--------------------|------------|
| Character          | Length: 10 |
| Aggregate Function | Decimals:  |
| Expression Text:   |            |
| 'JOB'              | <b>A</b>   |
|                    |            |
|                    |            |
|                    |            |
| Add Prompt         | Add Field  |
| OK                 |            |

- Click **OK** and then click the <u>Use as Field</u> hyperlink
- Select the Fields tab and change the Heading Text to the new field to Source

The sorting and headings are established in the first SELECT statement (A Table). These headings appear in the query after the Union is created.

Now create a literal for the second statement:

• Select the Query tab and click on the <u>Subquery/Union Navigation hyperlink</u>

#### Select subquery or union to navigate to

Left Right

- Top Level of Query
- 🗁 <u>Union 1</u>
- Click on the <u>Union 1</u> hyperlink
- Select the Expressions tab and note that you are **Working on selection:** Union 1
- Click on the Add Expression button and create an expression with an Expression Type of Character and Length of 10. Enter 'DEDUCTION' into the Expression Text box. The result should be as follows:

| *Expressi          | on Type:   |            |
|--------------------|------------|------------|
| Characte           | er         | Length: 10 |
| Aggregate Function |            | Decimals:  |
| Express            | ion Text:  |            |
| DEDUC              | TION'      | *          |
|                    |            |            |
|                    |            |            |
|                    |            | <b>v</b>   |
|                    | Add Prompt | Add Field  |
| OK                 | Cancel     |            |

- Click **OK** and then click the <u>Use as Field</u> hyperlink
- Preview the query, notice the new column, the results should be as follows:

Records Y Query Y Expressions Y Prompts Y Fields Y Criteria Y Having Y View SQL Y Preview

|    | Deductn Cd | Descr                         | Code Type |
|----|------------|-------------------------------|-----------|
| 1  | 000000     | UNKNOWN                       | JOB       |
| 2  | 010040     | ACADEMIC ADVISOR I            | JOB       |
| 3  | 010050     | ACADEMIC ADVISOR II           | JOB       |
| 4  | 010060     | ACADEMIC VICE PRESIDENT       | JOB       |
| 5  | 010070     | ACCESS SVCS DESK/WORKROOM MGR | JOB       |
| 6  | 010080     | ACCOUNTANTI                   | JOB       |
| 7  | 010090     | ACCOUNTANT II                 | JOB       |
| 8  | 010100     | ACCOUNTANT III                | JOB       |
| 9  | 010110     | ACCOUNTANT IV                 | JOB       |
| 10 | 010120     | ACCOUNTANT V                  | JOB       |
| 11 | 010130     | ACCOUNTANT VI                 | JOB       |

#### Viewing Union SQL

Let's take a look at some of features discussed earlier:

- Unions preserve unique rows
  - If both SELECT statements retrieve the same row, that row only appears once in the final query output. Unions remove duplicates based on all fields selected.
- Translate values (long or short description) cannot be displayed in a Union query
- You cannot order the results of **each** SELECT statement in the query.

- To order the output, specify the order of the fields in the first SELECT statement
- Column heading names for the output come from the heading definitions specified in the first SELECT statement

The SQL should be as follows:

| Records Query Expressions                                                                                                    | Prompts Y Fields Y     | Criteria Y Having | View SQL Preview          |
|----------------------------------------------------------------------------------------------------|------------------------|-------------------|---------------------------|
| Query Name: New Unsaved Query                                                                                                    | Description:           |                   |                           |
| Working on selection: Union 1                                                                                                    |                        |                   | Subquery/Union Navigation |
| Query SQL:<br>SELECT A.JOBCODE, A.DESCR<br>FROM PS_JOBCODE_TBL A<br>WHERE A.EFFDT =<br>(SELECT MAX(A_ED.EFFDT) FROM PS_JOB<br>WHERE A.SETID = A_ED.SETID<br>AND A.JOBCODE = A_ED.JOBCODE<br>AND A_ED.EFFDT <= SYSDATE)<br>UNION<br>SELECT B.DEDCD, B.DESCR<br>FROM PS_DEDUCTION_TBL B<br>WHERE B.EFFDT =<br>(SELECT MAX(B_ED.EFFDT) FROM PS_DED<br>WHERE B.PLAN_TYPE = B_ED.PLAN_TYPE<br>AND B.DEDCD = B_ED.DEDCD<br>AND B_ED.EFFDT <= SYSDATE) | CODE_TBL A_ED          |                   |                           |
| Save Ag                                                                                                    | Preferences Properties | New Union Delete  | Union QReturn to Search   |

### **Outer Join**

When a join is used in a query, the resulting output is from the data which the joined records have in common. With an Outer Join you can join two records and force a row to be returned even when there isn't a match between records.

### **Using Outer Joins**

In an Outer Join, all rows of data are included from the master table (first record added to the query). Matching rows from the subordinate tables are also included. You must be aware of you database and the syntax it recognizes to perform an outer join. You will need to use different syntax according to the different database platforms. This material is presented according to Oracle recognized syntax.

Outer Joins combine concepts from Record Hierarchy joins and Subqueries. Remember that a record hierarchy join returns rows where the fields are in common from different table (Where A.Field1 equals B.Field1), and a subquery can return rows that don't exist in a secondary table.

An example of an Outer Join: We want a table that lists all countries and the employees from those countries. Countries without citizens that have worked at BYU should also be included in our output.

Create a New Query using the COUNTRIES\_TBL record

- Select the **COUNTRY** and **DESCR** fields
- Join the table with the PERSON\_ADDRESS table
- When preview, the query returns the following results (185.327 results returned):

| Records Query               | Y Expressions Y Prompts Y Fields | Criteria Having View SQL Preview |
|-----------------------------|----------------------------------|----------------------------------|
|                             |                                  |                                  |
| View All   Rerun Query   Do | ownload to Excel                 | First 🗹 1-100 of 185327 🕨 Last   |
|                             | Country                          | Descr                            |
| 1                           | USA                              | United States                    |
| 2                           | USA                              | United States                    |
| 3                           | USA                              | United States                    |
| 4                           | USA                              | United States                    |
| 5                           | USA                              | United States                    |
| 6                           | USA                              | United States                    |
| 7                           | USA                              | United States                    |
| 8                           | USA                              | United States                    |
| 9                           | USA                              | United States                    |
| 10                          | USA                              | United States                    |
| 11                          | USA                              | United States                    |
|                             | 1                                |                                  |

We will see that not all countries are listed in this query when we add the Outer Join. Only those countries that have employees are included in the output. When the two records are joined, only the information they have in common is included in the output. An outer join will also let us include information that the records do not have in common.

### **Creating Outer Joins**

Since we used Auto Join to join these tables, the join criteria can be modified. To perform an outer join, **you must use Auto Join** so that the join criteria can be changed. *Modification to the Join Criteria must follow the recognized syntax based on the database being used*.

### **Oracle Syntax**

Edit the Join Criteria and modify Expression 2 for each row of join criteria. Change the Expression 2 Type to an Expression. If you are accessing an Oracle database create an Expression with the original field name followed by a plus sign. The SQL syntax for the Join Criteria should read as follows: A.FIELD1 = B.FIELD1(+). The recognized syntax for the Oracle database is an open parenthesis, a plus sign and a closed parenthesis [(+)] to the right of the field from the subordinate record.

Here are the steps to transform the original query into an Outer Join:

- Select the Criteria tab, edit the first row of Join Criteria (COUNTRY)
- Change the *Choose Expression 2 Type* to **Expression**
- Enter the following in the Expression box: B.COUNTRY(+)

The following is how the *Criteria Properties* should appear:

| Edit Criteria Properties                      |                                                                           |   |  |  |  |
|-----------------------------------------------|---------------------------------------------------------------------------|---|--|--|--|
| Choose Expression 1 Type                      | Expression 1                                                              |   |  |  |  |
| <ul> <li>Field</li> <li>Expression</li> </ul> | Choose Record and Field<br>Record Alias.Fieldname:<br>A.COUNTRY - Country |   |  |  |  |
| *Condition Type:                              | equal to                                                                  |   |  |  |  |
| Choose Expression 2 Type                      | Expression 2                                                              |   |  |  |  |
| C Field                                       | Define Expression                                                         |   |  |  |  |
| Expression                                    | Expression: B.COUNTRY(+)                                                  |   |  |  |  |
| C Constant                                    | ▼                                                                         |   |  |  |  |
| C Prompt                                      | Add Prompt Add Field                                                      |   |  |  |  |
| C Subquery                                    |                                                                           | _ |  |  |  |
| OK Cancel                                     |                                                                           |   |  |  |  |

The following is how the Criteria Page should appear:

| Records      | Query      | Expressions / | Prompts | Fields      | Criteria   | Having       | View SQL     | Preview  |
|--------------|------------|---------------|---------|-------------|------------|--------------|--------------|----------|
| Query Name:  | BYU_TRN_OU | TER2          | D       | escription: |            |              |              |          |
| Add Criteria | Group Crit | eria          |         |             |            |              |              |          |
| Criteria     |            |               |         |             | Cust       | omize   Find | First 🗹 1 of | 1 🕑 Last |
| Logical      | Expression | 1 <u>1</u>    | Cond    | lition Type | Expression | 2            | Edit         | Delete   |
|              | <b>T</b>   |               |         |             |            |              |              |          |
|              | A.COUNTR   | Y - Country   | equa    | al to       | B.COUNTRY  | ((+)         | Edit         |          |

Previewing the query now gives us more results, which are the country rows without any employees (185,435 results returned compared to 185,327).

| Records          | Query Y Expressions Y P   | rompts Fields | Criteria Y    | Having | View SQL | Preview               |
|------------------|---------------------------|---------------|---------------|--------|----------|-----------------------|
| View All   Rerun | Query   Download to Excel |               |               |        | First    | ◀ 1-100 of 185435 🕨 : |
|                  | Соц                       | intry         |               |        | Descr    |                       |
| 1                | USA                       |               | United States |        |          |                       |
| 2                | USA                       |               | United States |        |          |                       |
| 3                | USA                       |               | United States |        |          |                       |
| 4                | USA                       |               | United States |        |          |                       |
| 5                | USA                       |               | United States |        |          |                       |
| 6                | USA                       |               | United States |        |          |                       |
| 7                | USA                       |               | United States |        |          |                       |
| 8                | USA                       |               | United States |        |          |                       |
| 9                | USA                       |               | United States |        |          |                       |
| 10               | USA                       |               | United States |        |          |                       |
| 11               | USA                       |               | United States |        |          |                       |
| 12               | USA                       |               | United States |        |          |                       |
| 13               | USA                       |               | United States |        |          |                       |
| 14               | USA                       |               | United States |        |          |                       |

#### The SQL should look like the following:

| Records Query Expressions Prompts                                                                                       | Y Fields Y Criteria Y Havir | Ig View SQL Preview |
|----------------------------------------------------------------------------------------------------|-----------------------------|---------------------|
| Query Name: BYU_TRN_OUTER2                                                                                              | Description:                |                     |
| Query SQL:<br>SELECT A.COUNTRY, A.DESCR<br>FROM PS_COUNTRY_TBL A, PS_PERSON_ADDRESS B<br>WHERE A.COUNTRY = B.COUNTRY(+) |                             | k,                  |

#### Using a Union and a Subquery as a Workaround for an Outer Join

If you do not have security or rights to use an Outer Join, or if you are unaware of the recognized syntax for the database you are accessing, you cannot create an Outer Join. However, you can achieve the effect of an Outer Join by using a subquery and a union. The first select statement could retrieve countries that don't have any employees at BYU (subquery) and the second select could retrieve countries that do have employees at BYU (Join). Create a Union for these two select statements and achieve the same results as an outer join. It is best to avoid using Outer Joins or the workaround unless absolutely necessary as they are very taxing on the database server.